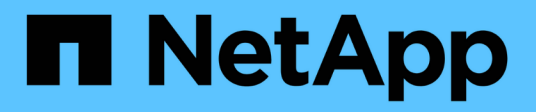

# AutoSupport ONTAP 9

NetApp April 24, 2024

This PDF was generated from https://docs.netapp.com/fr-fr/ontap/system-admin/autosupport-manage-settings-task.html on April 24, 2024. Always check docs.netapp.com for the latest.

# Sommaire

| AutoSupport                                              | . 1 |
|----------------------------------------------------------|-----|
| Gérez les paramètres AutoSupport avec System Manager     | . 1 |
| Gérez AutoSupport avec l'interface de ligne de commandes | . 3 |

# **AutoSupport**

# Gérez les paramètres AutoSupport avec System Manager

Vous pouvez utiliser System Manager pour gérer les paramètres de votre compte AutoSupport.

Vous pouvez effectuer les opérations suivantes :

# Afficher les paramètres AutoSupport

Vous pouvez utiliser System Manager pour afficher les paramètres de votre compte AutoSupport.

#### Étapes

1. Dans System Manager, cliquez sur Cluster > Paramètres.

Dans la section AutoSupport, les informations suivantes sont affichées :

- ∘ État
- · Protocole de transport
- Serveur proxy
- · De l'adresse e-mail
- 2. Dans la section AutoSupport, sélectionnez [icône kebab], Puis sélectionnez plus d'options.

Des informations supplémentaires s'affichent sur la connexion AutoSupport et les paramètres de messagerie. De plus, l'historique des transferts de messages est répertorié.

# Générez et envoyez des données AutoSupport

Dans System Manager, vous pouvez lancer la génération de messages AutoSupport et choisir entre le nœud de cluster ou les nœuds où les données sont collectées.

#### Étapes

- 1. Dans System Manager, sélectionnez Cluster > Paramètres.
- 2. Dans la section AutoSupport, sélectionnez [icône kebab], Puis sélectionnez générer et Envoyer.
- 3. Saisissez un objet.
- Cochez la case sous collecter les données de pour spécifier les nœuds à partir desquels collecter les données.

# Testez la connexion à AutoSupport

Depuis System Manager, vous pouvez envoyer un message de test pour vérifier la connexion à AutoSupport.

#### Étapes

- 1. Dans System Manager, cliquez sur **Cluster > Paramètres**.
- 2. Dans la section AutoSupport, sélectionnez [icône kebab], Puis sélectionnez Tester la connectivité.
- 3. Saisissez un objet pour le message.

# Activez ou désactivez le protocole AutoSupport

AutoSupport offre aux clients NetApp des avantages éprouvés, notamment l'identification proactive d'éventuels problèmes de configuration et l'accélération de la résolution des dossiers de support. AutoSupport est activé par défaut sur les nouveaux systèmes. Si nécessaire, vous pouvez utiliser System Manager pour désactiver la fonction AutoSupport de surveillance de l'état de santé du système de stockage et vous envoyer des messages de notification. Vous pouvez à nouveau activer AutoSupport après sa désactivation.

#### Description de la tâche

Avant de désactiver AutoSupport, vous devez savoir que vous désactivez le système d'appel à distance NetApp et que vous perdrez les avantages suivants :

- Surveillance de l'état : AutoSupport surveille l'état de santé de votre système de stockage et envoie des notifications au support technique et à votre service de support interne.
- Automatisation : AutoSupport automatise le reporting des dossiers de support. La plupart des dossiers de demande de support sont ouverts automatiquement avant que les clients n'aient conscience d'un problème.
- Résolution plus rapide : les dossiers de support des systèmes qui envoient des données AutoSupport sont résolus en deux fois moins de temps que ceux des systèmes qui n'envoient pas de données AutoSupport.
- **Mises à niveau plus rapides** : AutoSupport optimise les flux de travail en libre-service des clients, tels que les mises à niveau de version, les modules complémentaires, les renouvellements et l'automatisation des mises à jour de firmware dans System Manager.
- **Autres fonctions** : certaines fonctions d'autres outils ne fonctionnent que lorsque AutoSupport est activé, par exemple, certains flux de travail dans BlueXP.

#### Étapes

- 1. Sélectionnez Cluster > Paramètres.
- 2. Dans la section AutoSupport, sélectionnez [icône kebab], Puis sélectionnez Désactiver.
- 3. Si vous souhaitez réactiver AutoSupport, dans la section **AutoSupport**, sélectionnez [icône kebab], Puis sélectionnez **Activer**.

# Supprimez la génération des dossiers de demande de support

Depuis ONTAP 9.10.1, vous pouvez utiliser System Manager pour envoyer une demande à AutoSupport afin de supprimer la génération des dossiers de demande de support.

#### Description de la tâche

Pour supprimer la génération de dossiers de demande de support, vous spécifiez les nœuds et le nombre d'heures pour lesquels la suppression doit avoir lieu.

La suppression de dossiers de demande de support peut être particulièrement utile si vous ne souhaitez pas que AutoSupport crée des dossiers automatisés pendant que vous effectuez la maintenance de vos systèmes.

#### Étapes

- 1. Sélectionnez **Cluster > Paramètres**.
- 2. Dans la section **AutoSupport**, sélectionnez [icône kebab], Puis sélectionnez **Supprimer support case Generation**.
- 3. Saisissez le nombre d'heures pendant lesquelles vous souhaitez que la suppression se produise.

4. Sélectionnez les nœuds pour lesquels vous souhaitez que la suppression se produise.

# Reprendre la génération des dossiers de demande de support

Depuis ONTAP 9.10.1, vous pouvez utiliser System Manager pour reprendre la génération d'demandes de support avec AutoSupport si elles ont été supprimées.

# Étapes

- 1. Sélectionnez Cluster > Paramètres.
- 2. Dans la section **AutoSupport**, sélectionnez [icône kebab], Puis sélectionnez **Resume support case Generation**.
- 3. Sélectionnez les nœuds pour lesquels vous souhaitez que la génération reprenne.

# Modifier les paramètres AutoSupport

System Manager permet de modifier les paramètres de connexion et de messagerie de votre compte AutoSupport.

# Étapes

- 1. Sélectionnez **Cluster > Paramètres**.
- 2. Dans la section AutoSupport, sélectionnez [icône kebab], Puis sélectionnez plus d'options.
- 3. Dans la section **connexions** ou **Courriel**, sélectionnez [icône modifier] pour modifier les paramètres de chaque section.

# Gérez AutoSupport avec l'interface de ligne de commandes

# Présentation de Manage AutoSupport

AutoSupport est un mécanisme qui surveille de manière proactive l'état de votre système et envoie automatiquement des messages au support technique NetApp, à votre organisation de support interne et à un partenaire de support. Bien que les messages AutoSupport au support technique soient activés par défaut, vous devez définir les options correctes et disposer d'un hôte de messagerie valide pour que les messages soient envoyés à votre service de support interne.

Seul l'administrateur du cluster peut effectuer la gestion AutoSupport. L'administrateur du SVM (Storage Virtual machine) n'a pas accès à AutoSupport.

L'option AutoSupport est activée par défaut lorsque vous configurez votre système de stockage pour la première fois. L'AutoSupport envoie des messages au support technique sous 24 heures après l'activation de AutoSupport. Vous pouvez réduire cette période de 24 heures en mettant à niveau ou en restaurer le système, en modifiant la configuration AutoSupport ou en modifiant l'heure du système pour une période différente de 24 heures.

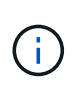

Vous pouvez désactiver AutoSupport à tout moment, mais vous devez l'activer. L'activation d'AutoSupport peut considérablement accélérer l'identification et la résolution des problèmes sur votre système de stockage. Par défaut, le système collecte les informations AutoSupport et les stocke localement, même si vous désactivez AutoSupport.

Pour en savoir plus sur AutoSupport, consultez le site de support NetApp.

#### Informations associées

- "Support NetApp"
- "Pour en savoir plus sur les commandes AutoSupport, consultez l'interface de ligne de commandes de ONTAP"

# Utilisez AutoSupport et Active IQ Digital Advisor

Le composant AutoSupport de ONTAP collecte les données de télémétrie et les envoie pour analyse. Le conseiller digital Active IQ analyse les données d'AutoSupport et fournit un support proactif et une optimisation. Avec l'intelligence artificielle, Active IQ peut identifier les problèmes potentiels et vous aider à les résoudre avant qu'ils n'affectent votre activité.

Active IQ vous permet d'optimiser votre infrastructure de données dans l'ensemble de votre cloud hybride grâce à un portail cloud et à une application mobile qui offrent des analyses prédictives et un support proactif. Les informations et les recommandations basées sur les données de Active IQ sont accessibles à tous les clients NetApp qui possèdent un contrat SupportEdge actif (les fonctionnalités varient selon le produit et le niveau de support).

Voici quelques avantages que vous pouvez faire avec Active IQ :

- Planification des mises à niveau. Active IQ identifie les problèmes qui peuvent être résolus dans votre environnement en effectuant une mise à niveau vers la plus récente version d'ONTAP et le composant Upgrade Advisor vous aide à planifier une mise à niveau réussie.
- Voir le bien-être du système. Votre tableau de bord Active IQ signale tout problème éventuel et vous aide à le corriger. Surveillez la capacité du système pour vous assurer que votre espace de stockage est insuffisant. Consultez les dossiers de demande de support de votre système.
- Gestion des performances. Active IQ affiche les performances du système sur une période plus longue que ce que vous pouvez voir dans System Manager. Identifiez les problèmes de configuration et de système qui ont un impact sur les performances.
- Optimisez l'efficacité. Affichez les mesures de l'efficacité du stockage et identifiez des moyens de stocker plus de données dans moins d'espace.
- Voir l'inventaire et la configuration. Active IQ affiche des informations complètes sur l'inventaire et la configuration logicielle et matérielle. Voyez quand les contrats de service arrivent à expiration et renouvelez-les pour vous assurer que vous restez pris en charge.

#### Informations associées

"Documentation NetApp : conseiller digital Active IQ"

"Lancez Active IQ"

"Services SupportEdge"

# Quand et où les messages AutoSupport sont envoyés

AutoSupport envoie des messages à différents destinataires, en fonction du type de message. Savoir où et quand envoyer des messages AutoSupport peut vous aider à comprendre les messages que vous recevez par e-mail ou consultez le site Web Active

# IQ (anciennement My AutoSupport).

Sauf indication contraire, les paramètres dans les tableaux suivants sont des paramètres de l'system node autosupport modify commande.

#### Messages déclenchés par des événements

Lorsque des événements se produisent sur le système qui nécessitent une action corrective, AutoSupport envoie automatiquement un message déclenché par un événement.

| Lorsque le message est envoyé                                    | Où le message est envoyé                                                                                           |
|------------------------------------------------------------------|----------------------------------------------------------------------------------------------------|
| AutoSupport répond à un événement de<br>déclenchement dans l'EMS | Adresses spécifiées dans -to et -noteto. (Seuls les<br>événements critiques affectant le service sont<br>envoyés.) |
|                                                                  | Adresses spécifiées dans -partner-address                                                                          |
|                                                                  | Support technique, si -support est défini sur<br>enable                                                            |

#### Messages programmés

AutoSupport envoie automatiquement plusieurs messages selon un calendrier normal.

| Lorsque le message est envoyé                                                                                                    | Où le message est envoyé                                                                                 |
|----------------------------------------------------------------------------------------------------|----------------------------------------------------------------------------------------------------|
| Quotidien (par défaut, envoyé entre 12 h 00 et 1 h 00<br>en tant que message de journal)                                                   | Adresses spécifiées dans -partner-address<br>Support technique, si -support est défini sur<br>enable     |
| Quotidien (par défaut, envoyé entre 12 h 00 et 1 h 00<br>comme un message de performance), si le -perf le<br>paramètre est défini sur true | Adresses spécifiées dans -adresse-partenaire»<br>Support technique, si -support est défini sur<br>enable |
| Hebdomadaire (par défaut, envoyé le dimanche entre<br>12 h 00 et 1 h 00)                                                                   | Adresses spécifiées dans -partner-address<br>Support technique, si -support est défini sur<br>enable     |

#### Messages déclenchés manuellement

Vous pouvez lancer ou renvoyer manuellement un message AutoSupport.

| Lorsque le message est envoyé                                                                                      | Où le message est envoyé                                                                                                    |
|----------------------------------------------------------------------------------------------------|----------------------------------------------------------------------------------------------------|
| Vous lancez manuellement un message à l'aide de<br>system node autosupport invoke commande                         | Si un URI est spécifié à l'aide de -uri paramètre<br>dans le system node autosupport invoke<br>Commande, le message est envoyé à cet URI.<br>Si -uri est omis, le message est envoyé aux<br>adresses spécifiées dans -to et -partner<br>-address. Le message est également envoyé au<br>support technique si -support est défini sur<br>enable                                                                                                    |
|                                                                                                    |                                                                                                    |
| Vous lancez manuellement un message à l'aide de<br>system node autosupport invoke-core-<br>upload commande         | Si un URI est spécifié à l'aide de -uri paramètre<br>dans le system node autosupport invoke-<br>core-upload Commande, le message est envoyé à<br>cet URI, et le fichier core dump est chargé sur l'URI.<br>Si -uri est omis dans le system node<br>autosupport invoke-core-upload commande,<br>le message est envoyé au support technique et le<br>fichier « core dump » est chargé sur le site du support<br>technique.<br>Cela est nécessaire dans les deux cas -support est<br>défini sur enable et -transport est défini sur<br>https ou http.<br>En raison de la grande taille des fichiers core dump,<br>le message n'est pas envoyé aux adresses spécifiées<br>dans l'-to et -partner-addresses paramètres.                                                                  |
| Vous lancez manuellement un message à l'aide de<br>system node autosupport invoke-<br>performance-archive commande | Si un URI est spécifié à l'aide de -uri paramètre<br>dans le system node autosupport invoke-<br>performance-archive Commande, le message<br>est envoyé à cet URI, et le fichier d'archive de<br>performances est chargé dans l'URI.<br>Si -uri est omis dans le system node<br>autosupport invoke-performance-archive,<br>le message est envoyé au support technique et le<br>fichier d'archive de performances est chargé sur le<br>site de support technique.<br>Cela est nécessaire dans les deux cas -support est<br>défini sur enable et -transport est défini sur<br>https ou http.<br>En raison de la taille importante des fichiers<br>d'archivage de performances, le message n'est pas<br>envoyé aux adresses spécifiées dans l' -to et<br>-partner-addresses paramètres. |

| Lorsque le message est envoyé                   | Où le message est envoyé                           |
|-------------------------------------------------|----------------------------------------------------|
| Vous renvoyez manuellement un message précédent | Uniquement à l'URI que vous spécifiez dans le -uri |
| à l'aide de system node autosupport history     | paramètre du system node autosupport               |
| retransmit commande                             | history retransmit commande                        |

### Messages déclenchés par le support technique

Le support technique peut demander des messages à AutoSupport avec la fonction AutoSupport OnDemand.

| Lorsque le message est envoyé                                                                                                    | Où le message est envoyé                                                                                                    |
|----------------------------------------------------------------------------------------------------|----------------------------------------------------------------------------------------------------|
| Quand AutoSupport obtient les instructions de<br>livraison pour générer de nouveaux messages<br>AutoSupport                                                                        | Adresses spécifiées dans -partner-address<br>Support technique, si -support est défini sur<br>enable et -transport est défini sur https                                                                        |
| Quand AutoSupport obtient des instructions de<br>livraison pour renvoyer les messages AutoSupport<br>précédents                                                                    | Support technique, si -support est défini sur<br>enable et -transport est défini sur https                                                                                                    |
| Quand AutoSupport obtient des instructions de<br>livraison pour générer de nouveaux messages<br>AutoSupport qui chargent des fichiers core dump ou<br>d'archivage des performances | Support technique, si -support est défini sur<br>enable et -transport est défini sur https. Le<br>fichier « core dump » ou d'archivage des<br>performances est téléchargé sur le site du support<br>technique. |

# Comment AutoSupport crée et envoie des messages déclenchés par des événements

AutoSupport crée des messages AutoSupport déclenchés par les événements lorsque le système EMS traite un événement déclencheur. Un message AutoSupport déclenché par un événement alerte les destinataires des problèmes qui requièrent une action corrective et ne contient que des informations pertinentes pour le problème. Vous pouvez personnaliser le contenu à inclure et qui reçoit les messages.

AutoSupport utilise le processus suivant pour créer et envoyer des messages AutoSupport déclenchés par les événements :

1. Lorsque l'EMS traite un événement déclencheur, EMS envoie une requête à AutoSupport.

Un événement déclencheur est un événement EMS avec une destination AutoSupport et un nom commençant par un callhome. préfixe.

2. AutoSupport crée un message AutoSupport déclenché par un événement.

AutoSupport collecte des informations de base et de dépannage des sous-systèmes associés au déclencheur afin de créer un message contenant uniquement les informations pertinentes pour l'événement de déclenchement.

Un ensemble de sous-systèmes par défaut est associé à chaque déclencheur. Cependant, vous pouvez choisir d'associer des sous-systèmes supplémentaires à un déclencheur en utilisant le system node autosupport trigger modify commande.

3. AutoSupport envoie le message AutoSupport déclenché par l'événement aux destinataires définis par le system node autosupport modify commande avec -to, -noteto, -partner-address, et -support paramètres.

Vous pouvez activer et désactiver la transmission de messages AutoSupport pour des déclencheurs spécifiques à l'aide de la system node autosupport trigger modify commande avec -to et -noteto paramètres.

### Exemple de données envoyées pour un événement spécifique

Le storage shelf PSU failed L'événement EMS déclenche un message contenant des données de base provenant des fichiers obligatoires, journaux, stockage, RAID, HA, Sous-systèmes de plate-forme et de mise en réseau et données de dépannage des sous-systèmes obligatoire, fichiers journaux et stockage.

Vous souhaitez inclure des données à propos de NFS dans tout message AutoSupport envoyé en réponse à une future storage shelf PSU failed événement. Vous entrez la commande suivante pour activer les données de dépannage de NFS pour le callhome.shlf.ps.fault événement :

```
cluster1::\>
  system node autosupport trigger modify -node node1 -autosupport
-message shlf.ps.fault -troubleshooting-additional nfs
```

Notez que le callhome. le préfixe est supprimé du callhome.shlf.ps.fault événement lorsque vous utilisez le system node autosupport trigger Commandes ou lorsqu'elles sont référencées par des événements AutoSupport et EMS dans l'interface de ligne de commande.

# Types de messages AutoSupport et leur contenu

Les messages AutoSupport contiennent des informations d'état sur les sous-systèmes pris en charge. Découvrez ce que contiennent les messages AutoSupport pour vous aider à interpréter les messages que vous recevez par e-mail ou à consulter sur le site Web Active IQ (anciennement My AutoSupport).

| Type de message     | Type de données que le message contient                                                                  |
|---------------------|----------------------------------------------------------------------------------------------------|
| Événement déclenché | Fichiers contenant des données contextuelles sur le sous-système spécifique où l'événement s'est produit |
| Tous les jours      | Fichiers journaux                                                                                        |
| Performance         | Données de performance échantillonnées au cours<br>des 24 heures précédentes                             |
| Hebdomadaire        | Données de configuration et d'état                                                                       |

| Type de message                                                                               | Type de données que le message contient                                                                                                    |
|-----------------------------------------------------------------------------------------------|----------------------------------------------------------------------------------------------------|
| Déclenché par le system node autosupport<br>invoke commande                                   | <ul> <li>Dépend de la valeur spécifiée dans -type paramètre :</li> <li>test envoie un message déclenché par l'utilisateur avec certaines données de base.</li> <li>Ce message déclenche également une réponse automatique par e-mail du support technique à toutes les adresses e-mail spécifiées, à l'aide du -to Pour confirmer la réception des messages AutoSupport.</li> <li>performance envoie des données de performance.</li> <li>all envoie un message déclenché par l'utilisateur avec un ensemble complet de données similaires au message hebdomadaire, y compris les données de dépannage de chaque sous-système.</li> <li>L'assistance technique demande généralement ce message.</li> </ul> |
| <b>Déclenché par le</b> system node autosupport<br>invoke-core-upload <b>commande</b>         | Fichiers core dump d'un nœud                                                                                                    |
| <b>Déclenché par le</b> system node autosupport<br>invoke-performance-archive <b>commande</b> | Fichiers d'archivage des performances pendant une période donnée                                                                                                    |
| Déclenché par AutoSupport OnDemand                                                            | <ul> <li>AutoSupport OnDemand peut demander de nouveaux messages ou des messages antérieurs :</li> <li>Les nouveaux messages, selon le type de collection AutoSupport, peuvent être test, all, ou performance.</li> <li>Les messages antérieurs dépendent du type de message renvoyé.</li> <li>AutoSupport OnDemand peut demander la création de nouveaux messages qui chargent les fichiers suivants sur le site de support NetApp à l'adresse "mysupport.netapp.com":</li> <li>« Core dump »</li> <li>Archivage des performances</li> </ul>                                                                                                    |

# Nature des sous-systèmes AutoSupport

Chaque sous-système fournit des informations de base et de dépannage utilisées par AutoSupport pour ses messages. Chaque sous-système est également associé aux événements de déclenchement qui permettent à AutoSupport de collecter uniquement à partir des informations pertinentes pour l'événement de déclenchement.

AutoSupport collecte du contenu sensible au contexte. Vous pouvez afficher des informations sur les soussystèmes et déclencher des événements à l'aide du system node autosupport trigger show commande.

# Taille et budgets de temps des AutoSupport

AutoSupport collecte des informations, organisées par sous-système, et applique une taille et un budget consacré au contenu pour chaque sous-système. Face à la croissance des systèmes de stockage, les budgets AutoSupport assurent un contrôle de la charge utile AutoSupport, ce qui assure une livraison évolutive des données AutoSupport.

AutoSupport cesse de collecter des informations et de tronquer AutoSupport le contenu du sous-système si sa taille ou son budget. Si le contenu ne peut pas être facilement tronqué (par exemple, les fichiers binaires), AutoSupport omet le contenu.

Vous devez modifier la taille et les budgets par défaut uniquement si le support NetApp vous y invite. Vous pouvez également consulter la taille et les budgets de temps par défaut des sous-systèmes en utilisant le autosupport manifest show commande.

# Fichiers envoyés dans des messages AutoSupport déclenchés par un événement

Les messages AutoSupport déclenchés par des événements contiennent uniquement des informations de base et de dépannage des sous-systèmes associés à l'événement qui a généré AutoSupport le message. Ses données spécifiques aident les partenaires de support et les équipes de support NetApp à résoudre le problème.

AutoSupport utilise les critères suivants pour contrôler le contenu des messages AutoSupport déclenchés par les événements :

· Quels sous-systèmes sont inclus

Les données sont regroupées en sous-systèmes, y compris les sous-systèmes communs, tels que les fichiers journaux et certains sous-systèmes, tels que RAID. Chaque événement déclenche un message contenant uniquement les données des sous-systèmes spécifiques.

· Niveau de détail de chaque sous-système inclus

Les données de chaque sous-système inclus sont fournies au niveau de base ou de dépannage.

Vous pouvez afficher tous les événements possibles et déterminer quels sous-systèmes sont inclus dans les messages relatifs à chaque événement à l'aide du system node autosupport trigger show commande avec -instance paramètre.

En plus des sous-systèmes inclus par défaut pour chaque événement, vous pouvez ajouter des sous-

systèmes supplémentaires à un niveau de base ou de dépannage à l'aide de l'system node autosupport trigger modify commande.

# Fichiers journaux envoyés dans les messages AutoSupport

Les messages AutoSupport peuvent contenir plusieurs fichiers journaux clés qui permettent au personnel du support technique de revoir l'activité récente du système.

Tous les types de messages AutoSupport peuvent inclure les fichiers journaux suivants lorsque le soussystème fichiers journaux est activé :

| Fichier journal                                                                                                    | Quantité de données incluses dans le fichier                                                                                                    |
|----------------------------------------------------------------------------------------------------|----------------------------------------------------------------------------------------------------|
| <ul> <li>Fichiers journaux à partir du<br/>/mroot/etc/log/mlog/ répertoire</li> <li>Le fichier journal DES MESSAGES</li> </ul>                                                                                                    | Seules les nouvelles lignes ajoutées aux journaux<br>depuis le dernier message AutoSupport jusqu'à un<br>maximum spécifié. Cela permet de s'assurer que les<br>messages AutoSupport disposent de données<br>uniques et pertinentes, sans chevauchement.<br>(Les fichiers journaux des partenaires font exception.<br>Pour les partenaires, le nombre maximal de données<br>autorisé est inclus.) |
| <ul> <li>Fichiers journaux à partir du<br/>/mroot/etc/log/shelflog/répertoire</li> <li>Fichiers journaux à partir du<br/>/mroot/etc/log/acp/répertoire</li> <li>Données de journal du système de gestion des<br/>événements (EMS)</li> </ul> | Les lignes de données les plus récentes jusqu'à un maximum spécifié.                                                                                                    |

Le contenu des messages AutoSupport peut changer de version d'ONTAP.

# Fichiers envoyés dans des messages AutoSupport hebdomadaires

Les messages hebdomadaires AutoSupport contiennent des données supplémentaires sur la configuration et l'état, ce qui est utile pour suivre les modifications apportées à votre système au fil du temps.

Les informations suivantes sont envoyées dans des messages AutoSupport hebdomadaires :

- Informations de base sur chaque sous-système
- Contenu de sélectionné /mroot/etc fichiers de répertoire
- Fichiers journaux
- · Résultat des commandes fournissant les informations système
- Informations supplémentaires, notamment les informations des bases de données répliquées RDB –, les statistiques des services et bien plus encore

# Comment AutoSupport OnDemand obtient des instructions de livraison auprès du support technique

AutoSupport OnDemand communique régulièrement avec le support technique pour obtenir des instructions de livraison pour envoyer, renvoyer et refuser des messages AutoSupport, et pour télécharger des fichiers volumineux vers le site du support NetApp. AutoSupport OnDemand permet d'envoyer des messages AutoSupport à la demande au lieu d'attendre l'exécution de la tâche AutoSupport hebdomadaire.

AutoSupport OnDemand comprend les composants suivants :

- Client AutoSupport OnDemand qui s'exécute sur chaque nœud
- Service AutoSupport OnDemand qui réside dans le support technique

Le client AutoSupport OnDemand interroge régulièrement le service AutoSupport OnDemand afin d'obtenir des instructions de livraison du support technique. Par exemple, le support technique peut utiliser le service AutoSupport OnDemand pour demander la génération d'un nouveau message AutoSupport. Lorsque le client AutoSupport OnDemand interroge le service AutoSupport OnDemand, le client obtient les instructions de livraison et envoie le nouveau message AutoSupport à la demande.

AutoSupport OnDemand est activé par défaut. Cependant, AutoSupport OnDemand dépend de certains paramètres AutoSupport pour continuer à communiquer avec le support technique. AutoSupport OnDemand communique automatiquement avec le support technique lorsque les exigences suivantes sont respectées :

- AutoSupport est activé.
- AutoSupport est configuré pour envoyer des messages au support technique.
- AutoSupport est configuré pour utiliser le protocole de transport HTTPS.

Le client AutoSupport OnDemand envoie des demandes HTTPS au même emplacement de support technique auquel les messages AutoSupport sont envoyés. Le client AutoSupport OnDemand n'accepte pas les connexions entrantes.

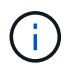

AutoSupport OnDemand utilise le compte utilisateur « AutoSupport » pour communiquer avec le support technique. ONTAP vous empêche de supprimer ce compte.

Si vous souhaitez désactiver AutoSupport OnDemand, mais que AutoSupport reste activé, utilisez la commande : LINK:https://docs.netapp.com/us-en/ontap-cli-9121/system-node-autosupportmodify.html#parameters[system node autosupport modify -ondemand-state disable].

L'illustration suivante montre comment AutoSupport OnDemand envoie des demandes HTTPS au support technique pour obtenir des instructions de livraison.

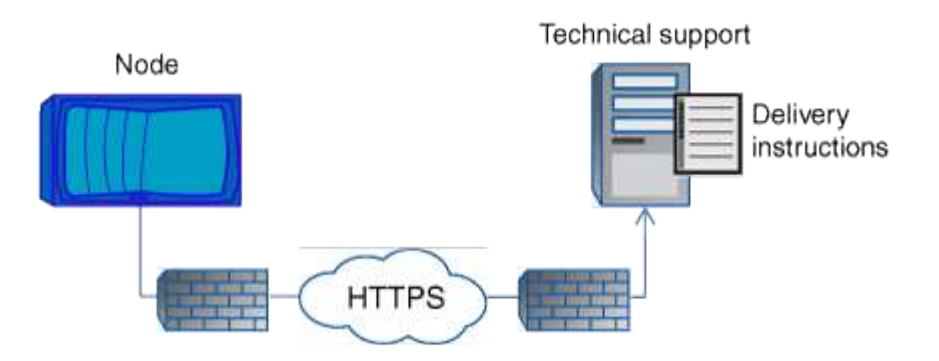

Les instructions de livraison peuvent inclure des demandes pour que AutoSupport puisse faire ce qui suit :

• Générer de nouveaux messages AutoSupport.

Le support technique peut demander de nouveaux messages AutoSupport pour vous aider à trier les problèmes.

• Générer de nouveaux messages AutoSupport qui chargent les fichiers « core dump » ou les fichiers d'archivage des performances sur le site de support NetApp.

Le support technique peut demander des fichiers « core dump » ou d'archivage des performances afin de gérer les problèmes urgents.

• Retransmettre les messages AutoSupport générés précédemment.

Cette demande se produit automatiquement si aucun message n'a été reçu en raison d'un échec de livraison.

• Désactiver la distribution des messages AutoSupport pour des événements déclencheurs spécifiques.

Le support technique peut désactiver la livraison de données non utilisées.

# Structure des messages AutoSupport envoyés par e-mail

Lorsqu'un message AutoSupport est envoyé par e-mail, le message a un objet standard, un corps bref et une pièce jointe de grande taille au format de fichier 7z qui contient les données.

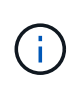

Si AutoSupport est configuré pour masquer les données privées, certaines informations, telles que le nom d'hôte, sont omises ou masquées dans l'en-tête, le sujet, le corps et les pièces jointes.

# Objet

La ligne d'objet des messages envoyés par le mécanisme AutoSupport contient une chaîne de texte qui identifie la raison de la notification. Le format de la ligne d'objet est le suivant :

Notification de groupe HA de System\_Name (message) Severity

• System\_Name est le nom d'hôte ou l'ID système, selon la configuration AutoSupport

#### Corps

Le corps du message AutoSupport contient les informations suivantes :

- Date et heure du message
- Version de ONTAP sur le nœud qui a généré le message
- L'ID du système, le numéro de série et le nom d'hôte du nœud qui a généré le message
- Numéro de séquence AutoSupport
- · Localisation et nom du contact SNMP, si spécifiés
- ID système et nom d'hôte du nœud partenaire HA

# **Fichiers joints**

Les informations clés d'un message AutoSupport sont contenues dans des fichiers compressés dans un fichier 7z appelé body.7z et joints au message.

Les fichiers contenus dans la pièce jointe sont spécifiques au type de message AutoSupport.

# Types de gravité AutoSupport

Les messages AutoSupport ont des types de gravité qui vous aident à comprendre l'objet de chaque message : par exemple, pour attirer l'attention immédiate sur un problème d'urgence ou uniquement pour fournir des informations.

Les messages ont l'un des niveaux de gravité suivants :

• Alerte : les messages d'alerte indiquent qu'un événement de niveau supérieur peut se produire si vous ne prenez pas d'action.

Vous devez prendre une action contre les messages d'alerte dans les 24 heures.

• Urgence : les messages d'urgence sont affichés lorsqu'une interruption s'est produite.

Vous devez agir immédiatement contre les messages d'urgence.

- Erreur : les conditions d'erreur indiquent ce qui peut se produire si vous ignorez.
- Avis : condition normale mais significative.
- Info: Message d'information fournit des détails sur le problème, que vous pouvez ignorer.
- Debug : les messages au niveau du débogage fournissent des instructions que vous devez effectuer.

Si votre service de support interne reçoit des messages AutoSupport par e-mail, la gravité apparaît dans l'objet de l'e-mail.

# Conditions requises pour utiliser AutoSupport

Vous devez utiliser HTTPS avec TLSv1.2 ou SMTP sécurisé pour la transmission des messages AutoSupport afin de garantir une sécurité optimale et de prendre en charge toutes les fonctionnalités AutoSupport les plus récentes. Les messages AutoSupport livrés avec tout autre protocole seront rejetés.

# Protocoles pris en charge

Tous ces protocoles s'exécutent sur IPv4 ou IPv6, en fonction de la famille d'adresses à laquelle le nom résout.

| Protocole et port                    | Description                                                                                                    |
|--------------------------------------|----------------------------------------------------------------------------------------------------|
| HTTPS sur le port 443                | Il s'agit du protocole par défaut. Vous devez l'utiliser autant que possible.                                                                                                    |
|                                      | Ce protocole prend en charge AutoSupport<br>OnDemand et les téléchargements de fichiers<br>volumineux.                                                                                                    |
|                                      | Le certificat du serveur distant est validé par rapport<br>au certificat racine, sauf si vous désactivez la<br>validation.                                                                                                    |
|                                      | La livraison utilise une demande PUT HTTPS. Avec<br>PUT, si la demande échoue pendant la transmission,<br>la requête redémarre là où elle s'est arrêtée. Si le<br>serveur qui reçoit la demande ne prend pas en<br>charge PUT, la livraison utilise une requête POST<br>HTTPS. |
| HTTP sur le port 80                  | Ce protocole est préférable à SMTP.<br>Ce protocole prend en charge les téléchargements de<br>fichiers volumineux, mais pas AutoSupport                                                                                                    |
|                                      | La livraison utilise une demande PUT HTTPS. Avec<br>PUT, si la demande échoue pendant la transmission,<br>la requête redémarre là où elle s'est arrêtée. Si le<br>serveur qui reçoit la demande ne prend pas en<br>charge PUT, la livraison utilise une requête POST<br>HTTPS. |
| SMTP sur le port 25 ou un autre port | Vous devez utiliser ce protocole uniquement si la connexion réseau n'autorise pas HTTPS.                                                                                                    |
|                                      | La valeur de port par défaut est 25, mais vous pouvez configurer AutoSupport pour utiliser un autre port.                                                                                                    |
|                                      | Gardez à l'esprit les limitations suivantes lorsque vous utilisez SMTP :                                                                                                    |
|                                      | <ul> <li>AutoSupport OnDemand et les téléchargements<br/>de fichiers volumineux ne sont pas pris en charge.</li> </ul>                                                                                                    |
|                                      | <ul> <li>Les données ne sont pas chiffrées.</li> </ul>                                                                                                    |
|                                      | SMTP envoie des données en clair, ce qui facilite<br>l'interception et la lecture du texte dans le<br>message AutoSupport.                                                                                                    |
|                                      | <ul> <li>Des limites de longueur de message et de<br/>longueur de ligne peuvent être introduites.</li> </ul>                                                                                                    |

Si vous configurez AutoSupport avec des adresses e-mail spécifiques pour votre service de support interne ou une organisation partenaire de support, ces messages sont toujours envoyés par SMTP.

Par exemple, si vous utilisez le protocole recommandé pour envoyer des messages à l'assistance technique et que vous souhaitez également envoyer des messages à votre organisation d'assistance interne, vos messages seront transportés en utilisant respectivement HTTPS et SMTP.

AutoSupport limite la taille maximale de fichier pour chaque protocole. Le paramètre par défaut pour les transferts HTTP et HTTPS est de 25 Mo. Le paramètre par défaut pour les transferts SMTP est 5 Mo. Si la taille du message AutoSupport dépasse la limite configurée, AutoSupport livre autant de messages que possible. Vous pouvez modifier la taille maximale en modifiant la configuration AutoSupport. Voir la system node autosupport modify page man pour plus d'informations

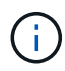

AutoSupport remplace automatiquement la limite de taille maximale des fichiers pour les protocoles HTTPS et HTTP lorsque vous générez et envoyez des messages AutoSupport qui chargent les fichiers « core dump » ou d'archivage des performances vers le site de support NetApp ou un URI spécifié. Le remplacement automatique s'applique uniquement lorsque vous téléchargez des fichiers à l'aide de l' system node autosupport invoke-core-upload ou le system node autosupport invoke-archive commandes.

### **Configuration requise**

Selon la configuration de votre réseau, le protocole HTTPS peut nécessiter une configuration supplémentaire d'une URL proxy. Si HTTPS envoie des messages AutoSupport au support technique et que vous disposez d'un proxy, vous devez identifier l'URL de ce proxy. Si le proxy utilise un port autre que le port par défaut, qui est 3128, vous pouvez spécifier le port pour ce proxy. Vous pouvez également spécifier un nom d'utilisateur et un mot de passe pour l'authentification par proxy.

Si vous utilisez SMTP pour envoyer des messages AutoSupport à votre organisation de support interne ou au support technique, vous devez configurer un serveur de messagerie externe. Le système de stockage ne fonctionne pas comme un serveur de messagerie ; il nécessite un serveur de messagerie externe sur votre site pour envoyer des messages. Le serveur de messagerie doit être un hôte qui écoute sur le port SMTP (25) ou sur un autre port, et il doit être configuré pour envoyer et recevoir le codage 8 bits Multipurpose Internet Mail Extensions (MIME). Les hôtes de messagerie par exemple incluent un hôte UNIX exécutant un serveur SMTP tel que le programme sendmail et un serveur Windows exécutant le serveur Microsoft Exchange. Vous pouvez avoir un ou plusieurs hôtes de messagerie.

# **Configurer AutoSupport**

Vous pouvez contrôler si les informations de AutoSupport sont envoyées au support technique et à votre organisation de support interne, puis tester que la configuration est correcte.

#### Description de la tâche

Dans les versions ONTAP 9.5 et ultérieures, vous pouvez activer AutoSupport et modifier sa configuration simultanément sur tous les nœuds du cluster. Lorsqu'un nouveau nœud rejoint le cluster, le nœud hérite automatiquement de la configuration de cluster AutoSupport. Vous n'avez pas besoin de mettre à jour la configuration séparément sur chaque nœud.

Depuis ONTAP 9.5, le champ d'application du system node autosupport modify la commande s'effectue au niveau du cluster. La configuration AutoSupport est modifiée sur tous les nœuds du cluster, même lorsque -node est spécifié. L'option est ignorée, mais elle a été conservée pour la rétrocompatibilité CLI.

Dans ONTAP 9.4 et les versions antérieures, le champ d'application du system node autosupport modify la commande est spécifique au nœud. La configuration AutoSupport doit être modifiée sur chaque nœud de votre cluster.

Par défaut, AutoSupport est activé sur chaque nœud pour envoyer des messages au support technique via le protocole de transport HTTPS.

Vous devez utiliser HTTPS avec TLSv1.2 ou SMTP sécurisé pour la transmission des messages AutoSupport afin de garantir une sécurité optimale et de prendre en charge toutes les fonctionnalités AutoSupport les plus récentes.

#### Étapes

1. Assurez-vous que AutoSupport est activé :

system node autosupport modify -state enable

2. Si vous souhaitez que le support technique reçoive les messages AutoSupport, utilisez la commande suivante :

system node autosupport modify -support enable

Vous devez activer cette option si vous souhaitez permettre à AutoSupport de travailler avec AutoSupport OnDemand ou si vous souhaitez télécharger des fichiers volumineux, tels que les fichiers core dump et d'archivage des performances, vers le support technique ou une URL spécifiée.

3. Si le support technique est activé pour recevoir des messages AutoSupport, spécifiez le protocole de transport à utiliser pour les messages.

Vous pouvez choisir parmi les options suivantes :

| Les fonctions que vous recherchez      | Définissez ensuite les paramètres suivants du<br>system node autosupport modify<br>commande                                                                                                    |
|----------------------------------------|----------------------------------------------------------------------------------------------------|
| Utilisez le protocole HTTPS par défaut | <ul> <li>a. Réglez -transport à https.</li> <li>b. Si vous utilisez un proxy, définissez -proxy<br/>-url À l'URL de votre proxy. Cette<br/>configuration prend en charge la communication<br/>avec AutoSupport OnDemand et les<br/>téléchargements de fichiers volumineux.</li> </ul> |

| Utiliser SMTP | <b>Réglez</b> -transport à smtp.                                                                                     |
|---------------|----------------------------------------------------------------------------------------------------|
|               | Cette configuration ne prend pas en charge<br>AutoSupport OnDemand ni les téléchargements de<br>fichiers volumineux. |

- 4. Si vous souhaitez que votre service de support interne ou un partenaire de support reçoive les messages AutoSupport, effectuez les opérations suivantes :
  - a. Identifiez les destinataires de votre organisation en définissant les paramètres suivants de l'system node autosupport modify commande :

| Définir ce paramètre… | À ceci                                                                                                    |
|-----------------------|----------------------------------------------------------------------------------------------------|
| -to                   | Jusqu'à cinq adresses e-mail ou listes de<br>distribution individuelles séparées par des<br>virgules dans votre service de support interne qui<br>recevront des messages AutoSupport clés                                                                                              |
| -noteto               | Jusqu'à cinq adresses e-mail ou listes de<br>distribution individuelles séparées par des<br>virgules dans votre service d'assistance interne<br>qui recevront une version abrégée des messages<br>clés AutoSupport conçus pour les téléphones<br>portables et autres appareils mobiles |
| -partner-address      | Jusqu'à cinq adresses e-mail ou listes de<br>distribution séparées par des virgules dans votre<br>organisation partenaire de support qui recevront<br>tous les messages AutoSupport                                                                                                    |

- b. Vérifiez que les adresses sont correctement configurées en répertoriant les destinations à l'aide de l' system node autosupport destinations show commande.
- 5. Si vous envoyez des messages à votre organisation de support interne ou si vous avez choisi le transport SMTP pour les messages au support technique, configurez SMTP en définissant les paramètres suivants de l'system node autosupport modify commande :
  - ° Réglez -mail-hosts à un ou plusieurs hôtes de messagerie, séparés par des virgules.

Vous pouvez définir un maximum de cinq.

Vous pouvez configurer une valeur de port pour chaque hôte de messagerie en spécifiant un point-virgule et un numéro de port après le nom d'hôte de messagerie : par exemple, mymailhost.example.com: 5678, où 5678 est le port de l'hôte de messagerie.

- ° Réglez from À l'adresse e-mail qui envoie le message AutoSupport.
- 6. Configurez DNS.
- 7. Vous pouvez également ajouter des options de commande si vous souhaitez modifier des paramètres spécifiques :

| Pour cela                                                                                                    | Définissez ensuite les paramètres suivants du<br>system node autosupport modify<br>commande                                                                           |
|----------------------------------------------------------------------------------------------------|----------------------------------------------------------------------------------------------------|
| Masquez des données privées en supprimant,<br>masquant ou encodant des données sensibles dans<br>les messages | Réglez -remove-private-data à true. Si vous<br>changez de false à true, Tous les fichiers<br>historiques AutoSupport et tous les fichiers associés<br>sont supprimés. |
| Arrêt de l'envoi des données de performance dans des messages AutoSupport périodiques                         | <b>Réglez</b> -perf <b>à</b> false.                                                                                                    |

- 8. Vérifiez la configuration globale à l'aide du system node autosupport show commande avec -node paramètre.
- 9. Vérifier le fonctionnement de AutoSupport à l'aide de l'system node autosupport check show commande.

Si des problèmes sont signalés, utilisez le system node autosupport check show-details pour afficher plus d'informations.

- 10. Vérifiez que les messages AutoSupport sont en cours d'envoi et de réception :
  - a. Utilisez le system node autosupport invoke commande avec -type paramètre défini sur test.

cluster1::> system node autosupport invoke -type test -node node1

b. Vérifiez que NetApp reçoit vos messages AutoSupport :

l'historique de AutoSupport du nœud système affiche -node local

Le statut du dernier message AutoSupport sortant doit finalement être défini sur sent-successful pour toutes les destinations de protocole appropriées.

a. Vous pouvez également vérifier si le message AutoSupport est envoyé à votre service de support interne ou à votre partenaire de support en consultant l'e-mail de toute adresse configurée pour le -to, -noteto, ou -partner-address paramètres du system node autosupport modify commande.

# Charger les fichiers core dump

Lorsqu'un fichier « core dump » est enregistré, un message d'événement est généré. Si le service AutoSupport est activé et configuré pour envoyer des messages au support NetApp, un message AutoSupport est transmis, ainsi qu'un e-mail de confirmation automatique vous est envoyé.

#### Ce dont vous avez besoin

- · Vous devez avoir configuré AutoSupport avec les paramètres suivants :
  - AutoSupport est activé sur le nœud.

- · AutoSupport est configuré pour envoyer des messages au support technique.
- AutoSupport est configuré pour utiliser le protocole de transport HTTP ou HTTPS.

Le protocole de transport SMTP n'est pas pris en charge lors de l'envoi de messages contenant des fichiers volumineux, tels que des fichiers de vidage de mémoire.

#### Description de la tâche

Vous pouvez également charger le fichier « core dump » via le service AutoSupport via HTTPS en utilisant le system node autosupport invoke-core-upload Si le support NetApp en a besoin.

"Télécharger un fichier vers NetApp"

#### Étapes

1. Afficher les fichiers « core dump » d'un nœud en utilisant le system node coredump show commande.

Dans l'exemple suivant, les fichiers « core dump » sont affichés pour le nœud local :

2. Générez un message AutoSupport et téléchargez un fichier « core dump » à l'aide de system node autosupport invoke-core-upload commande.

Dans l'exemple suivant, un message AutoSupport est généré et envoyé à l'emplacement par défaut, qui est le support technique, et le fichier core dump est téléchargé vers l'emplacement par défaut, qui est le site du support NetApp :

```
cluster1::> system node autosupport invoke-core-upload -core-filename
core.4073000068.2013-09-11.15_05_01.nz -node local
```

Dans l'exemple suivant, un message AutoSupport est généré et envoyé à l'emplacement spécifié dans l'URI, et le fichier core dump est chargé dans l'URI :

```
cluster1::> system node autosupport invoke-core-upload -uri
https//files.company.com -core-filename
core.4073000068.2013-09-11.15_05_01.nz -node local
```

# Téléchargez les fichiers d'archivage des performances

Vous pouvez générer et envoyer un message AutoSupport contenant un archivage des performances. Par défaut, le support technique NetApp reçoit le message AutoSupport,

et l'archivage des performances est téléchargé sur le site du support NetApp. Vous pouvez spécifier une autre destination pour le message et le téléchargement.

#### Ce dont vous avez besoin

• Vous devez avoir configuré AutoSupport avec les paramètres suivants :

- AutoSupport est activé sur le nœud.
- AutoSupport est configuré pour envoyer des messages au support technique.
- AutoSupport est configuré pour utiliser le protocole de transport HTTP ou HTTPS.

Le protocole de transport SMTP n'est pas pris en charge lors de l'envoi de messages contenant des fichiers volumineux, tels que des fichiers d'archivage de performance.

#### Description de la tâche

Vous devez spécifier une date de début pour les données d'archive de performances que vous souhaitez télécharger. La plupart des systèmes de stockage conservent des archives de performances pendant deux semaines. Vous pouvez ainsi spécifier une date de démarrage il y a deux semaines. Par exemple, si aujourd'hui est janvier 15, vous pouvez spécifier une date de début de janvier 2.

#### Étape

1. Générez un message AutoSupport et téléchargez le fichier d'archivage des performances à l'aide de system node autosupport invoke-performance-archive commande.

Dans l'exemple suivant, 4 heures de fichiers d'archivage des performances date du 12 janvier 2015 sont ajoutés à un message AutoSupport et téléchargés sur l'emplacement par défaut, qui est le site de support NetApp :

```
cluster1::> system node autosupport invoke-performance-archive -node
local -start-date 1/12/2015 13:42:09 -duration 4h
```

Dans l'exemple suivant, 4 heures de fichiers d'archive de performances à partir du 12 janvier 2015 sont ajoutés à un message AutoSupport et chargés à l'emplacement spécifié par l'URI :

cluster1::> system node autosupport invoke-performance-archive -node local -start-date 1/12/2015 13:42:09 -duration 4h -uri https://files.company.com

# Lire les descriptions de messages AutoSupport

Les descriptions des messages AutoSupport que vous recevez sont disponibles via le convertisseur Syslog ONTAP.

#### Étapes

- 1. Accédez au "Traducteur syslog".
- 2. Dans le champ **version**, entrez la version de ONTAP que vous utilisez. Dans le champ **Search String**, entrez « callhome ». Sélectionnez **Translate**.

3. Syslog Translator répertorie par ordre alphabétique tous les événements correspondant à la chaîne de message que vous avez saisie.

# Commandes de gestion de AutoSupport

Vous utilisez le system node autosupport Commandes permettant de modifier ou d'afficher la configuration AutoSupport, d'afficher des informations sur les messages AutoSupport précédents et d'envoyer, de renvoyer ou d'annuler un message AutoSupport.

# **Configurez AutoSupport**

| Les fonctions que vous recherchez                                                                                                    | Utilisez cette commande                                                    |
|----------------------------------------------------------------------------------------------------|----------------------------------------------------------------------------|
| Contrôlez si des messages AutoSupport sont envoyés                                                                                                    | system node autosupport modify avec le<br>-state paramètre                 |
| Contrôlez si les messages AutoSupport sont envoyés<br>au support technique                                                                                                    | system node autosupport modify <b>avec le</b><br>-support <b>paramètre</b> |
| Configurer AutoSupport ou modifier la configuration de AutoSupport                                                                                                    | system node autosupport modify                                             |
| Activez et désactivez les messages AutoSupport à<br>votre organisation de support interne pour les<br>événements de déclenchement individuels. Vous<br>pouvez également spécifier des rapports de sous-<br>système supplémentaires à inclure dans les<br>messages envoyés en réponse aux événements de<br>déclenchement individuels | system node autosupport trigger modify                                     |

# Affiche des informations sur la configuration AutoSupport

| Les fonctions que vous recherchez                                                                                                    | Utilisez cette commande                                              |
|----------------------------------------------------------------------------------------------------|----------------------------------------------------------------------|
| Afficher la configuration AutoSupport                                                                                                | system node autosupport show <mark>avec le</mark> -node<br>paramètre |
| Afficher un récapitulatif de toutes les adresses et URL<br>qui reçoivent des messages AutoSupport                                    | system node autosupport destinations show                            |
| Affichez les messages AutoSupport envoyés à votre<br>organisation de support interne pour des événements<br>déclencheurs individuels | system node autosupport trigger show                                 |
| Affichage de l'état de la configuration AutoSupport<br>ainsi que de la livraison vers différentes destinations                       | system node autosupport check show                                   |

| Les fonctions que vous recherchez                       | Utilisez cette commande             |
|---------------------------------------------------------|-------------------------------------|
| Affiche l'état détaillé de la configuration AutoSupport | system node autosupport check show- |
| ainsi que la livraison à différentes destinations       | details                             |

# Affiche les informations relatives aux messages AutoSupport précédents

| Les fonctions que vous recherchez                                                                                                    | Utilisez cette commande                                 |
|----------------------------------------------------------------------------------------------------|---------------------------------------------------------|
| Affiche des informations sur un ou plusieurs des 50<br>messages AutoSupport les plus récents                                                                                                    | system node autosupport history show                    |
| Affiche des informations sur les messages<br>AutoSupport récents générés pour télécharger les<br>fichiers core dump ou archive des performances vers<br>le site de support technique ou un URI spécifié | system node autosupport history show-<br>upload-details |
| Affichez les informations des messages AutoSupport,<br>y compris le nom et la taille de chaque fichier collecté<br>pour le message, ainsi que toute erreur                                              | system node autosupport manifest show                   |

# Envoyer, renvoyer ou annuler des messages AutoSupport

| Les fonct                         | tions que vous recherchez                                                                                                    | Utilisez c        | ette commande                                                                                                    |
|-----------------------------------|----------------------------------------------------------------------------------------------------|-------------------|----------------------------------------------------------------------------------------------------|
| Retransm<br>localemer<br>AutoSupp | ettez un message AutoSupport stocké<br>nt, identifié par son numéro de séquence<br>port                                                                                                    | system<br>retrans | node autosupport history<br>mit                                                                                                    |
| i                                 | Si vous retransmettez un message<br>AutoSupport et que le support a déjà<br>reçu ce message, le système de<br>support ne crée pas de dossier en<br>double. Si, par contre, le support ne<br>recevait pas ce message, le système<br>AutoSupport analysera le message et<br>créera un dossier, si nécessaire. |                   |                                                                                                    |
| Générer e<br>exemple,             | et envoyer un message AutoSupport, par<br>à des fins de test                                                                                                    | system            | node autosupport invoke<br>Utilisez le -force Paramètre<br>permettant d'envoyer un message<br>même si AutoSupport est désactivé.<br>Utilisez le -uri paramètre pour<br>envoyer le message à la destination<br>que vous spécifiez au lieu de la<br>destination configurée. |

| Les fonctions que vous recherchez | Utilisez cette commande                |
|-----------------------------------|----------------------------------------|
| Annuler un message AutoSupport    | system node autosupport history cancel |

#### Informations associées

"Commandes de ONTAP 9"

# Informations incluses dans le manifeste AutoSupport

Le manifeste AutoSupport vous offre une vue détaillée des fichiers collectés pour chaque message AutoSupport. Le manifeste AutoSupport contient également des informations sur les erreurs de collecte lorsque AutoSupport ne peut pas collecter les fichiers dont il a besoin.

Le manifeste du AutoSupport inclut les informations suivantes :

- Numéro de séquence du message AutoSupport
- Fichiers AutoSupport inclus dans le message AutoSupport
- Taille de chaque fichier, en octets
- Statut de la collection du manifeste AutoSupport
- Description de l'erreur, si AutoSupport n'a pas pu collecter un ou plusieurs fichiers

Vous pouvez afficher le manifeste AutoSupport en utilisant le system node autosupport manifest show commande.

Le manifeste AutoSupport est inclus avec chaque message AutoSupport et présenté au format XML, ce qui signifie que vous pouvez soit utiliser un visualiseur XML générique pour le lire, soit l'afficher à l'aide du portail Active IQ (précédemment appelé My AutoSupport).

# Suppression du boîtier AutoSupport pendant les fenêtres de maintenance planifiées

La suppression de dossier AutoSupport vous permet d'arrêter la création de dossiers inutiles provenant de messages AutoSupport déclenchés lors des fenêtres de maintenance planifiées.

Pour supprimer des cas AutoSupport, vous devez appeler manuellement un message AutoSupport avec une chaîne de texte spécialement formatée : MAINT=xh. x est la durée de la fenêtre de maintenance en unités d'heures.

#### Informations associées

"Comment supprimer la création automatique de dossier pendant les fenêtres de maintenance planifiées"

# Dépanner AutoSupport lorsque les messages ne sont pas reçus

Si le système n'envoie pas le message AutoSupport, vous pouvez déterminer si c'est parce que AutoSupport ne peut pas générer le message ou ne peut pas le transmettre.

# Étapes

- 1. Vérifiez l'état de transmission des messages à l'aide de system node autosupport history show commande.
- 2. Lire l'état.

| Ce statut                   | Signifie                                                                                                    |
|-----------------------------|----------------------------------------------------------------------------------------------------|
| initialisation              | Le processus de collecte démarre. Si cet état est temporaire, tout est bien.<br>Toutefois, si cet état persiste, il y a un problème.                                                                                                    |
| echec de la collecte        | AutoSupport ne peut pas créer le contenu AutoSupport dans le répertoire<br>spoule. Vous pouvez afficher ce que AutoSupport tente de collecter en entrant<br>dans le system node autosupport history show -detail<br>commande.                                                                |
| collecte en cours           | AutoSupport collecte du contenu AutoSupport. Vous pouvez afficher les<br>données collectées par AutoSupport en entrant system node<br>autosupport manifest show commande.                                                                                                    |
| en file d'attente           | Les messages AutoSupport sont placés en file d'attente pour livraison, mais<br>pas encore livrés.                                                                                                    |
| transmission                | AutoSupport fournit actuellement des messages.                                                                                                    |
| envoi réussi                | AutoSupport a envoyé le message avec succès. Pour savoir où AutoSupport a envoyé le message, entrez la system node autosupport history show -delivery commande.                                                                                                    |
| ignorer                     | AutoSupport n'a aucune destination pour le message. Vous pouvez afficher les détails de livraison en entrant le system node autosupport history show -delivery commande.                                                                                                    |
| mise en file d'attente      | AutoSupport a tenté de livrer des messages, mais la tentative a échoué. Par<br>conséquent, AutoSupport a replacé les messages dans la file d'attente de<br>livraison pour une autre tentative. Vous pouvez afficher l'erreur en entrant le<br>system node autosupport history show commande. |
| transmission<br>défectueuse | AutoSupport n'a pas réussi à transmettre le message le nombre spécifié de fois et a cessé d'essayer de le transmettre. Vous pouvez afficher l'erreur en entrant le system node autosupport history show commande.                                                                            |
| ondemand-ignore             | Le message AutoSupport a été traité avec succès, mais le service<br>AutoSupport OnDemand a choisi de l'ignorer.                                                                                                    |

3. Effectuez l'une des opérations suivantes :

| Pour ce statut                                                            | Faites ça                                                                                                    |
|---------------------------------------------------------------------------|----------------------------------------------------------------------------------------------------|
| échec de l'initialisation ou de la collecte                               | Contactez le support NetApp, car AutoSupport ne<br>peut pas générer le message. Mentionner l'article<br>suivant de la base de connaissances :<br>"Échec de la livraison d'AutoSupport : l'état est<br>bloqué en cours d'initialisation" |
| échec de l'ignorer, de la mise en file d'attente ou de<br>la transmission | Vérifiez que les destinations sont correctement<br>configurées pour SMTP, HTTP ou HTTPS car<br>AutoSupport ne peut pas transmettre le message.                                                                                          |

# Dépanner la distribution des messages AutoSupport via HTTP ou HTTPS

Si le système n'envoie pas le message AutoSupport attendu et que vous utilisez HTTP ou HTTPS ou si la fonction de mise à jour automatique ne fonctionne pas, vous pouvez vérifier un certain nombre de paramètres pour résoudre le problème.

#### Ce dont vous avez besoin

Vous devez avoir confirmé la connectivité réseau de base et la recherche DNS :

- Votre LIF de node-management doit être active et administrative.
- Vous devez pouvoir envoyer une requête ping à un hôte opérationnel sur le même sous-réseau à partir de la LIF de gestion du cluster (il ne s'agit pas d'une LIF sur un des nœuds).
- Vous devez pouvoir envoyer des requêtes ping à un hôte opérationnel en dehors du sous-réseau à partir de la LIF de gestion du cluster.
- Vous devez pouvoir ping un hôte opérationnel hors du sous-réseau depuis la LIF de gestion du cluster utilisant le nom de l'hôte (pas l'adresse IP).

#### Description de la tâche

Ces étapes sont pour les cas où vous avez déterminé que AutoSupport peut générer le message, mais que vous ne pouvez pas le transmettre via HTTP ou HTTPS.

Si vous rencontrez des erreurs ou si vous ne parvenez pas à effectuer une étape de cette procédure, déterminez et traitez le problème avant de passer à l'étape suivante.

#### Étapes

1. Afficher l'état détaillé du sous-système AutoSupport :

system node autosupport check show-details

Cela inclut la vérification de la connectivité aux destinations AutoSupport via l'envoi de messages de test et la liste des erreurs possibles dans les paramètres de configuration de AutoSupport.

2. Vérifier l'état du LIF node management :

```
network interface show -home-node local -role node-mgmt -fields
vserver,lif,status-oper,status-admin,address,role
```

Le status-oper et status-admin les champs doivent retourner « up ».

- 3. Enregistrer le nom du SVM, le nom de la LIF et l'adresse IP de la LIF pour une utilisation ultérieure.
- 4. Assurez-vous que le DNS est activé et configuré correctement :

vserver services name-service dns show

5. Corriger toute erreur renvoyée par le message AutoSupport :

system node autosupport history show -node \* -fields node,seqnum,destination,last-update,status,error

Pour obtenir de l'aide sur le dépannage des erreurs renvoyées, reportez-vous au "Guide de résolution ONTAP AutoSupport (transport HTTPS et HTTP)".

- 6. Vérifiez que le cluster peut accéder aux serveurs dont il a besoin et à Internet :
  - a. network traceroute -lif node-management LIF -destination DNS server
  - b. network traceroute -lif node management LIF -destination support.netapp.com

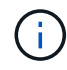

L'adresse support.netapp.com elle-même ne répond pas à la commande ping/traceroute, mais l'information par saut est utile.

- C. system node autosupport show -fields proxy-url
- d. network traceroute -node node management LIF -destination proxy url

Si l'une de ces routes ne fonctionne pas, essayez la même route à partir d'un hôte en fonctionnement sur le même sous-réseau que le cluster, en utilisant l'utilitaire « traceroute » ou « tracert » situé sur la plupart des clients réseau tiers. Cela vous aide à déterminer si le problème se situe dans votre configuration réseau ou dans votre configuration de cluster.

- 7. Si vous utilisez HTTPS pour votre protocole de transport AutoSupport, assurez-vous que le trafic HTTPS peut quitter le réseau :
  - a. Configurez un client web sur le même sous-réseau que la LIF de gestion du cluster.

Assurez-vous que tous les paramètres de configuration sont les mêmes que pour la configuration AutoSupport, y compris en utilisant le même serveur proxy, le même nom d'utilisateur, le même mot de passe et le même port.

b. L'accès https://support.netapp.com avec le client web.

L'accès doit être réussi. Si ce n'est pas le cas, assurez-vous que tous les pare-feu sont correctement configurés pour autoriser le trafic HTTPS et DNS et que le serveur proxy est configuré correctement. Pour plus d'informations sur la configuration de la résolution statique des noms pour support.netapp.com, consultez l'article de la base de connaissances "Comment ajouter une entrée D'HÔTE dans ONTAP pour support.netapp.com?"

- 8. Depuis ONTAP 9.10.1, si vous avez activé la fonction mise à jour automatique, assurez-vous que vous disposez de la connectivité HTTPS aux URL supplémentaires suivantes :
  - https://support-sg-emea.netapp.com
  - https://support-sg-naeast.netapp.com

https://support-sg-nawest.netapp.com

# Dépanner la transmission des messages AutoSupport via SMTP

Si le système ne parvient pas à transmettre les messages AutoSupport via SMTP, vous pouvez vérifier un certain nombre de paramètres pour résoudre le problème.

#### Ce dont vous avez besoin

Vous devez avoir confirmé la connectivité réseau de base et la recherche DNS :

- Votre LIF de node-management doit être active et administrative.
- Vous devez pouvoir envoyer une requête ping à un hôte opérationnel sur le même sous-réseau à partir de la LIF de gestion du cluster (il ne s'agit pas d'une LIF sur un des nœuds).
- Vous devez pouvoir envoyer des requêtes ping à un hôte opérationnel en dehors du sous-réseau à partir de la LIF de gestion du cluster.
- Vous devez pouvoir ping un hôte opérationnel hors du sous-réseau depuis la LIF de gestion du cluster utilisant le nom de l'hôte (pas l'adresse IP).

#### Description de la tâche

Ces étapes sont destinées aux cas où vous avez déterminé que AutoSupport peut générer le message, mais ne peut pas le transmettre via SMTP.

Si vous rencontrez des erreurs ou si vous ne parvenez pas à effectuer une étape de cette procédure, déterminez et traitez le problème avant de passer à l'étape suivante.

Toutes les commandes sont saisies au niveau de l'interface de ligne de commandes ONTAP, sauf indication contraire.

#### Étapes

1. Vérifier l'état du LIF node management :

network interface show -home-node local -role node-mgmt -fields
vserver,lif,status-oper,status-admin,address,role

Le status-oper et status-admin vous devriez y retourner up.

- 2. Enregistrer le nom du SVM, le nom de la LIF et l'adresse IP de la LIF pour une utilisation ultérieure.
- 3. Assurez-vous que le DNS est activé et configuré correctement :

#### vserver services name-service dns show

4. Afficher tous les serveurs configurés pour être utilisés par AutoSupport :

#### system node autosupport show -fields mail-hosts

Enregistrer tous les noms de serveur affichés.

5. Pour chaque serveur affiché par l'étape précédente, et support.netapp.com, Assurez-vous que le serveur ou l'URL peut être atteint par le noeud :

#### network traceroute -node local -destination server\_name

Si l'une de ces routes ne fonctionne pas, essayez la même route à partir d'un hôte en fonctionnement sur le même sous-réseau que le cluster, en utilisant l'utilitaire « traceroute » ou « tracert » situé sur la plupart des clients réseau tiers. Cela vous aide à déterminer si le problème se situe dans votre configuration réseau ou dans votre configuration de cluster.

6. Connectez-vous à l'hôte désigné comme hôte de messagerie et assurez-vous qu'il peut traiter les demandes SMTP :

#### netstat -aAn|grep 25

25 Est le numéro de port SMTP du port d'écoute.

Un message similaire au texte suivant s'affiche :

ff64878c tcp 0 0 \*.25 \*.\* LISTEN.

7. À partir d'un autre hôte, ouvrez une session Telnet avec le port SMTP de l'hôte de messagerie :

#### telnet mailhost 25

Un message similaire au texte suivant s'affiche :

```
220 filer.yourco.com Sendmail 4.1/SMI-4.1 ready at Thu, 30 Nov 2014 10:49:04 PST
```

8. À l'invite telnet, assurez-vous qu'un message peut être relayé depuis votre hôte de messagerie :

#### HELO domain\_name

MAIL FROM: your email address

#### RCPT TO: autosupport@netapp.com

domain name est le nom de domaine de votre réseau.

Si une erreur est renvoyée indiquant que la retransmission est refusée, la retransmission n'est pas activée sur l'hôte de messagerie. Contactez votre administrateur système.

9. À l'invite telnet, envoyez un message de test :

DATA

SUBJECT: TESTING THIS IS A TEST

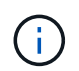

Assurez-vous d'entrer la dernière période (.) sur une ligne par elle-même. La période indique à l'hôte de messagerie que le message est terminé.

Si une erreur est renvoyée, votre hôte de messagerie n'est pas configuré correctement. Contactez votre

administrateur système.

10. À partir de l'interface de ligne de commande ONTAP, envoyez un message de test AutoSupport à une adresse e-mail de confiance à laquelle vous avez accès :

#### system node autosupport invoke -node local -type test

11. Recherchez le numéro de séquence de la tentative :

#### system node autosupport history show -node local -destination smtp

Recherchez le numéro de séquence de votre tentative en fonction de l'horodatage. C'est probablement la tentative la plus récente.

12. Afficher l'erreur de votre tentative de message de test :

# system node autosupport history show -node local -seq-num seq\_num -fields error

Si l'erreur affichée est de Login denied, Votre serveur SMTP n'accepte pas les requêtes d'envoi de la LIF de gestion du cluster. Si vous ne souhaitez pas passer à utiliser HTTPS comme protocole de transport, contactez votre administrateur réseau de site pour configurer les passerelles SMTP afin de résoudre ce problème.

Si ce test réussit mais que le même message envoyé à mailto:autosupport@netapp.com ne le fait pas, assurez-vous que le relais SMTP est activé sur tous vos hôtes de messagerie SMTP ou utilisez HTTPS comme protocole de transport.

Si même le message du compte de messagerie géré localement ne fonctionne pas, vérifiez que vos serveurs SMTP sont configurés pour transférer les pièces jointes avec les deux caractéristiques suivantes :

- Le suffixe « 7z »
- · Le type MIME « application/x-7X-compressé ».

# Dépanner le sous-système AutoSupport

Le system node check show Les commandes permettent de vérifier et de résoudre tous les problèmes liés à la configuration et à la livraison de AutoSupport.

# Étape

1. Utiliser les commandes suivantes pour afficher l'état du sous-système AutoSupport.

| Utilisez cette commande            | Pour cela                                                                                                    |
|------------------------------------|----------------------------------------------------------------------------------------------------|
| system node autosupport check show | Affiche l'état général du sous-système AutoSupport,<br>tel que l'état de la destination AutoSupport HTTP ou<br>HTTPS, les destinations SMTP AutoSupport, le<br>serveur AutoSupport OnDemand et la configuration<br>AutoSupport |

| Utilisez cette commande                        | Pour cela                                                                                                    |
|------------------------------------------------|----------------------------------------------------------------------------------------------------|
| system node autosupport check show-<br>details | Affiche l'état détaillé du sous-système AutoSupport,<br>notamment des descriptions détaillées des erreurs<br>et des actions correctives |

#### Informations sur le copyright

Copyright © 2024 NetApp, Inc. Tous droits réservés. Imprimé aux États-Unis. Aucune partie de ce document protégé par copyright ne peut être reproduite sous quelque forme que ce soit ou selon quelque méthode que ce soit (graphique, électronique ou mécanique, notamment par photocopie, enregistrement ou stockage dans un système de récupération électronique) sans l'autorisation écrite préalable du détenteur du droit de copyright.

Les logiciels dérivés des éléments NetApp protégés par copyright sont soumis à la licence et à l'avis de nonresponsabilité suivants :

CE LOGICIEL EST FOURNI PAR NETAPP « EN L'ÉTAT » ET SANS GARANTIES EXPRESSES OU TACITES, Y COMPRIS LES GARANTIES TACITES DE QUALITÉ MARCHANDE ET D'ADÉQUATION À UN USAGE PARTICULIER, QUI SONT EXCLUES PAR LES PRÉSENTES. EN AUCUN CAS NETAPP NE SERA TENU POUR RESPONSABLE DE DOMMAGES DIRECTS, INDIRECTS, ACCESSOIRES, PARTICULIERS OU EXEMPLAIRES (Y COMPRIS L'ACHAT DE BIENS ET DE SERVICES DE SUBSTITUTION, LA PERTE DE JOUISSANCE, DE DONNÉES OU DE PROFITS, OU L'INTERRUPTION D'ACTIVITÉ), QUELLES QU'EN SOIENT LA CAUSE ET LA DOCTRINE DE RESPONSABILITÉ, QU'IL S'AGISSE DE RESPONSABILITÉ CONTRACTUELLE, STRICTE OU DÉLICTUELLE (Y COMPRIS LA NÉGLIGENCE OU AUTRE) DÉCOULANT DE L'UTILISATION DE CE LOGICIEL, MÊME SI LA SOCIÉTÉ A ÉTÉ INFORMÉE DE LA POSSIBILITÉ DE TELS DOMMAGES.

NetApp se réserve le droit de modifier les produits décrits dans le présent document à tout moment et sans préavis. NetApp décline toute responsabilité découlant de l'utilisation des produits décrits dans le présent document, sauf accord explicite écrit de NetApp. L'utilisation ou l'achat de ce produit ne concède pas de licence dans le cadre de droits de brevet, de droits de marque commerciale ou de tout autre droit de propriété intellectuelle de NetApp.

Le produit décrit dans ce manuel peut être protégé par un ou plusieurs brevets américains, étrangers ou par une demande en attente.

LÉGENDE DE RESTRICTION DES DROITS : L'utilisation, la duplication ou la divulgation par le gouvernement sont sujettes aux restrictions énoncées dans le sous-paragraphe (b)(3) de la clause Rights in Technical Data-Noncommercial Items du DFARS 252.227-7013 (février 2014) et du FAR 52.227-19 (décembre 2007).

Les données contenues dans les présentes se rapportent à un produit et/ou service commercial (tel que défini par la clause FAR 2.101). Il s'agit de données propriétaires de NetApp, Inc. Toutes les données techniques et tous les logiciels fournis par NetApp en vertu du présent Accord sont à caractère commercial et ont été exclusivement développés à l'aide de fonds privés. Le gouvernement des États-Unis dispose d'une licence limitée irrévocable, non exclusive, non cessible, non transférable et mondiale. Cette licence lui permet d'utiliser uniquement les données relatives au contrat du gouvernement des États-Unis d'après lequel les données lui ont été fournies ou celles qui sont nécessaires à son exécution. Sauf dispositions contraires énoncées dans les présentes, l'utilisation, la divulgation, la reproduction, la modification, l'exécution, l'affichage des données sont interdits sans avoir obtenu le consentement écrit préalable de NetApp, Inc. Les droits de licences du Département de la Défense du gouvernement des États-Unis se limitent aux droits identifiés par la clause 252.227-7015(b) du DFARS (février 2014).

#### Informations sur les marques commerciales

NETAPP, le logo NETAPP et les marques citées sur le site http://www.netapp.com/TM sont des marques déposées ou des marques commerciales de NetApp, Inc. Les autres noms de marques et de produits sont des marques commerciales de leurs propriétaires respectifs.